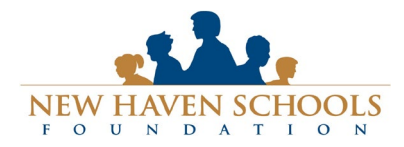

# New Haven Schools Foundation www.nhsfoundation.org – ed@nhsfoundation.org Technical Support: support@awardspring.com | 888.258.5628, option 2

Support Hours | Monday-Friday: 6am-4pm

# Navigating AwardSpring: A Guide for Scholarship Applicants

The purpose of this guide is to walk you through the process of applying for New Haven Schools Foundation scholarships using the AwardSpring platform.

Start by navigating to <a href="http://nhsfoundation.awardspring.com">http://nhsfoundation.awardspring.com</a>

You will land at the login page, but first, let's take a look at the **scholarships** on offer and the **donors** who funded them.

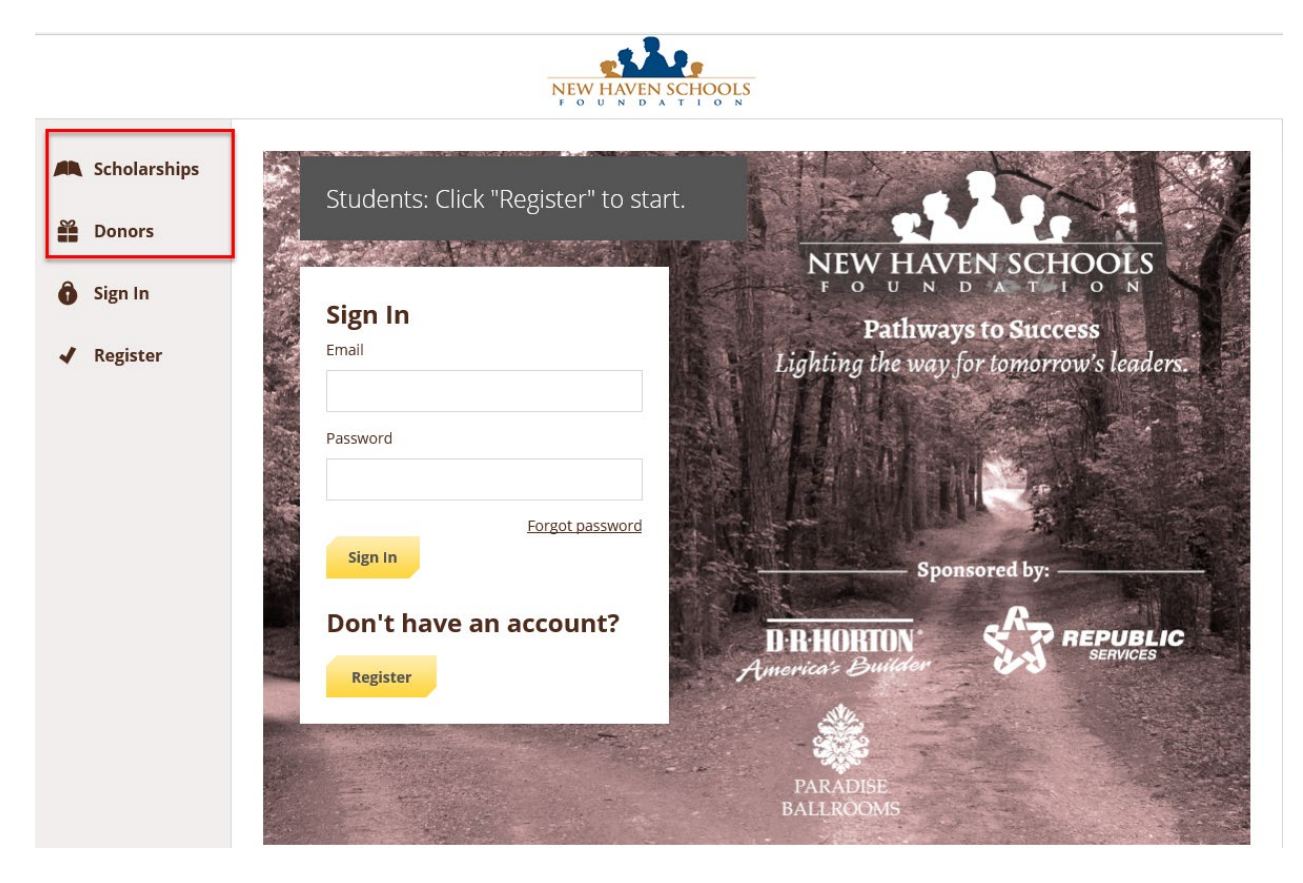

In the left menu bar, both Scholarships and Donors are clickable buttons.

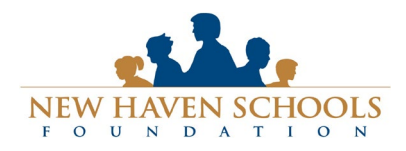

support@awardspring.com | 888.258.5628, option 2 Support Hours | Monday-Friday: 6am-4pm

**Scholarships** will show you a list of all scholarships that are being offered by NHSF along with their respective award amounts and deadlines.

|                              | NEW HAVEN SCH                                                                                                    | OOLS<br>0 N | Use these controls to see additional pages. |
|------------------------------|----------------------------------------------------------------------------------------------------|-------------|---------------------------------------------|
| Scholarships Sign In         | Scholarships                                                                                                    |             | Viewing 1 - 25 of 59 Page 1 of 3            |
| <ul> <li>Register</li> </ul> | Scholarship Name                                                                                                    | Award 🔺 👻   | Deadline A -                                |
|                              | Al Roderigues Memorial Scholarship<br>This scholarship was established in memory of Coach Al Roderigues by fa            | \$1,000.00  | 🛗 Due February 24, 2016                     |
|                              | Art Friedman Memorial Scholarship<br>This memorial scholarship was established to honor Art Friedman, who w              | \$1,000.00  | 🛗 Due February 24, 2016                     |
|                              | Barbara Aro-Valle Scholarship<br>Barbara Aro-Valle has been involved with her community and local schoo                  | \$1,000.00  | 🛗 Due February 24, 2016                     |
|                              | Bay Bombs Car Club Scholarship<br>This scholarship was established by the Bay Bombs Car Club, a group of                 | \$1,000.00  | 🛗 Due February 24, 2016                     |
|                              | Cathy Staib Memorial Scholarship<br>A scholarship in memory of the late Cathy Staib.                                     | \$1,000.00  | 🛗 Due February 24, 2016                     |
|                              | Christine Nishihira Memorial Scholarship<br>Christine Nishihira was a Tri City resident for over 24 years. She had a gre | \$2,000.00  | 🛗 Due February 24, 2016                     |
|                              | David Mattingly Scholarship<br>Established in honor of David Mattingly who taught at Logan & El Rancho                   | \$500.00    | 🛗 Due February 24, 2016                     |
|                              | Dezraj Singh Mann Memorial Scholarship<br>This scholarship was established in honor of Dezraj Singh Mann, a young        | \$400.00    | 🛗 Due February 24, 2016                     |

Click into a scholarship to see additional information.

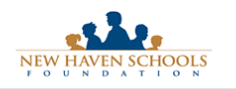

| zister | Overview                                                                                                    | Quick Facts            |
|--------|----------------------------------------------------------------------------------------------------|------------------------|
| ,<br>, | This scholarship was created in memory of Erica Lepe, and will be awarded to a Conley                       | Apply by Feb 24, 2016  |
|        | Caraballo High School Student who plans to attend college and pursue a career in the<br>medical profession. | \$500.00               |
|        | Qualifications                                                                                              | Donors                 |
|        | <ul> <li>Applicant must be a graduate of James Logan High School.</li> </ul>                                | Erica Lepe Family Fund |
|        | <ul> <li>Applicant must be planning to study Music Education or Music Performance.</li> </ul>               |                        |

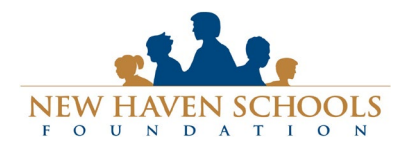

# **Technical Support:**

support@awardspring.com | 888.258.5628, option 2 Support Hours | Monday-Friday: 6am-4pm

Click Donors to view profiles of the donors and the scholarships they are sponsoring.

| NEW HAVEN SCHOOLS                   |                                                                                                    |                                                                                                    |                                                                                                    |                                                                                                    |
|-------------------------------------|----------------------------------------------------------------------------------------------------|----------------------------------------------------------------------------------------------------|----------------------------------------------------------------------------------------------------|----------------------------------------------------------------------------------------------------|
| Scholarships     Donors     Sign In | Donors<br>Sort: <u>Alphabetically</u>                                                                                                    |                                                                                                    | ۶ <b>R</b> æ                                                                                                    | Tri-CED                                                                                                    |
| ✓ Register                          | New Haven Teachers<br>Association<br>The New Haven Teachers Association<br>The New Haven Teachers Association is<br>an organization that represents the | Knights of Columbus of St.<br>Anne's Church<br>Rights of Columbus of St. Anne<br>Church are Catholic men, over 18 years | Republic Services<br>Republic Services<br>At Republic Services we're guided by<br>five essential core values - to be | Community Recycling<br>Tri-CED Community Recycling<br>Tri-CED Community Recycling<br>Based in Union City, Tri-CED<br>Community Recycling is California's |
|                                     | P U E N T E                                                                                                    | Migrant PAC                                                                                                    | Lions Club of Union City                                                                                             | MASONIC HOMES<br>CALIFORNIA<br>Ex. 1999                                                                                                    |
|                                     | The Puente Project is an academic preparation program that for more                                                                                     | Migrant Parent Advisory<br>Committee<br>The Migrant Parent Advisory<br>Committee (Migrant PAC) scholarship              | Lions Club of Union City<br>Founded in 1963, the Lions in Union<br>City, California are active, community-           | Union City Community<br>The Masonic Homes of California, with<br>its Northern California community in                                                    |

Click into to a Donor page to see additional information.

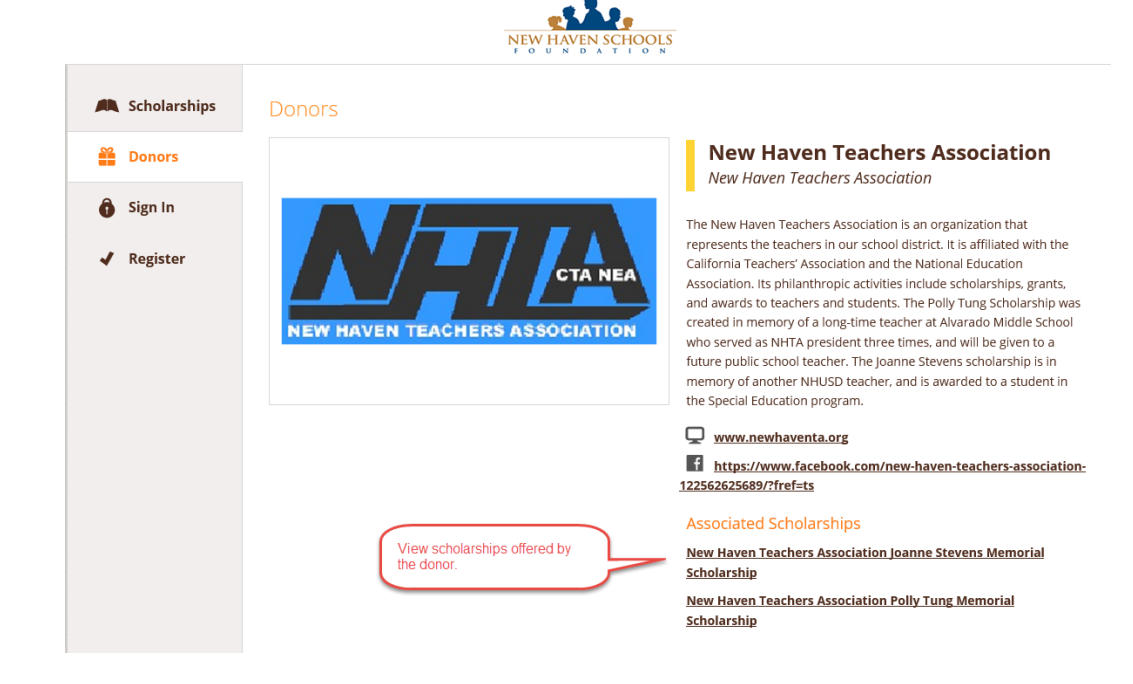

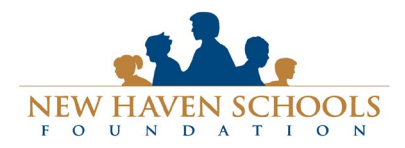

# New Haven Schools Foundation www.nhsfoundation.org – ed@nhsfoundation.org Technical Support: support@awardspring.com | 888.258.5628, option 2 Support Hours | Monday-Friday: 6am-4pm

To log in and work on your application:

**Register:** The first time you visit AwardSpring, you <u>do not</u> have an account. Click **"Register"** to begin, and complete the registration page. Enter all of the required information, click the agreement box, and click the Create Account button. You will select your own password, so be sure you remember it. If possible, we recommend using a **personal email** address, since your school address will stop working when you graduate.

Sign In: You already have an account. Simply enter your email address and password and click the Sign In button.

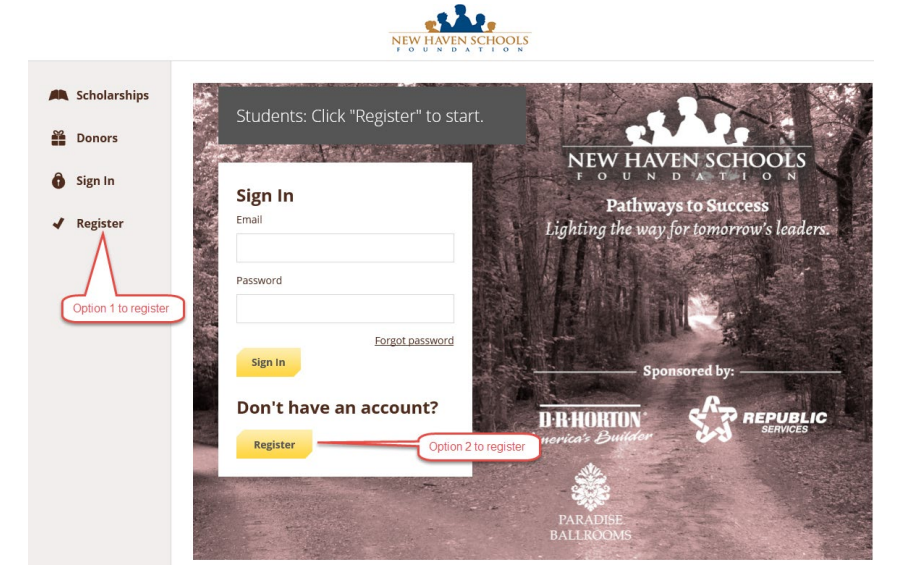

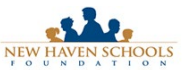

| egister                            | Already have an account?                        | <u>Sign in</u> |
|------------------------------------|-------------------------------------------------|----------------|
| Email                              |                                                 |                |
| First Name                         |                                                 |                |
| Last Name                          |                                                 |                |
| Password                           |                                                 |                |
| Confirm Password                   |                                                 |                |
| I agree to the Terms of this page. | s of Use and Privacy Policy at the bott         | om             |
| Create Account                     |                                                 |                |
| By selecting 'Create Account       | t', you are agreeing to our <u>Terms of Use</u> |                |
|                                    |                                                 |                |

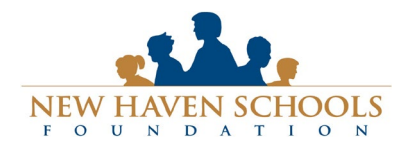

After login/registration, you will be directed to your Dashboard. Important information about your application status and additional instructions will be displayed for you here.

Click the **Start Application** button to begin filling out your application.

| W HAVEN SCHOOLS |                             | tester@nhsfoundation.or                |
|-----------------|-----------------------------|----------------------------------------|
| Dashboard       | Application                 |                                        |
| Scholarships    | 0% COMPLETE                 | Start Application                      |
| Donors          |                             |                                        |
| Application     | 1 Item requiring completion | Scholarships closing in <b>24</b> days |
|                 |                             |                                        |
|                 |                             |                                        |
|                 |                             |                                        |
|                 |                             |                                        |
|                 |                             |                                        |

There are several tabs that make up the entire application. Complete all of them in order to submit your application.

| NEW HAVEN SCHOOLS |                                                                                                    | tester@nhsfoundation.org                                  |
|-------------------|----------------------------------------------------------------------------------------------------|-----------------------------------------------------------|
| Dashboard         | Application                                                                                                    |                                                           |
| 🛤 Scholarships    | General Information                                                                                                   | What is your student ID number?                           |
| Donors            | Academic Information                                                                                                  |                                                           |
| P Application     | Financial Information                                                                                                 | Home Phone Number                                         |
|                   | Application Letter                                                                                                    |                                                           |
|                   | Letters of Recommendation                                                                                             | Mobile phone number                                       |
|                   | Quick Qualify: This section<br>is used to match you to<br>certain specific scholarships<br>for which you may qualify. | Address 1                                                 |
|                   |                                                                                                    | Address 2 (Optional)                                      |
|                   |                                                                                                    | City of residence:<br>Union City<br>My city is not listed |

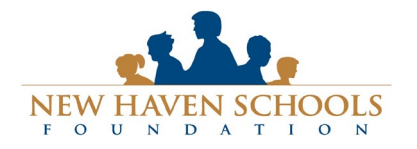

### **New Haven Schools Foundation**

www.nhsfoundation.org - ed@nhsfoundation.org

# Technical Support:

support@awardspring.com | 888.258.5628, option 2 Support Hours| Monday-Friday: 6am-4pm

| NEW HAVEN SCHOOLS |                                                                                                    | tester@nhsfoundation.org                                                                                                    |
|-------------------|----------------------------------------------------------------------------------------------------|----------------------------------------------------------------------------------------------------|
| Dashboard         | Application                                                                                                    |                                                                                                    |
| 🛤 Scholarships    | General Information<br>Completed                                                                                      | What type of school do you plan to attend?                                                                                                    |
| Bonors            | Academic Information                                                                                                  | <ul> <li>Two year college or university</li> <li>Four year college or university</li> </ul>                                                                |
| P Application     | Financial Information                                                                                                 | Technical school None of the above                                                                                                    |
|                   | Application Letter                                                                                                    | Vocational school                                                                                                    |
|                   | Letters of Recommendation                                                                                             | Which high school did you attend? Upload a Upload a Upload for independent Struties                                                                        |
|                   | Quick Qualify: This section<br>is used to match you to<br>certain specific scholarships<br>for which you may qualify. | Conley- Carabatio High School     Vour     Iranscript.     New Haven Adult School                                                                          |
|                   |                                                                                                    | Current weighted GPA as represented on your transcript:<br>3.00                                                                                            |
|                   |                                                                                                    | Upload a current copy of your unofficial high school transcript. (File<br>must be a PDF.)<br>attached: <u>Balance Letter</u> , NHTA.pdf<br>Upload New File |
|                   |                                                                                                    | What is your planned college major or area of study?                                                                                                    |

| NEW HAVEN SCHOOLS |                                                                                                    | tester@nhsfoundation.org v                                                                                                    |
|-------------------|----------------------------------------------------------------------------------------------------|----------------------------------------------------------------------------------------------------|
| NIWIWIN KCIOLS    | Application General Information Conviend Academic Information Conviend Financial Information Conviend Application Letter Letters of Recommendation Quick Qualify: This section is used to mark you to | tester@nhsfoundation.org  Family Annual Household Income: Less than 440,000 If \$40,000 - 560,000 S00,000 - 560,000 Over \$80,000 Number of people in family household? S Do you Intend to apply for financial aid? If this question is optional, but some                                                                                                    |
|                   | Is used to match you to<br>certain specific scholarships<br>for which you may qualify.                                                                                                    | <pre>smb<br/>scholarships do<br/>require it.<br/>Stolarships do<br/>require it.<br/>Stolarships do<br/>require it.</pre> |

As you complete each section of the application, you will see the status on the left change to "completed."

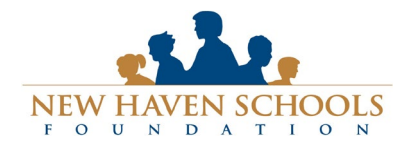

Support Hours | Monday-Friday: 6am-4pm

Your application essay is the **MOST IMPORTANT** way to share your story and impress the application reviewers.

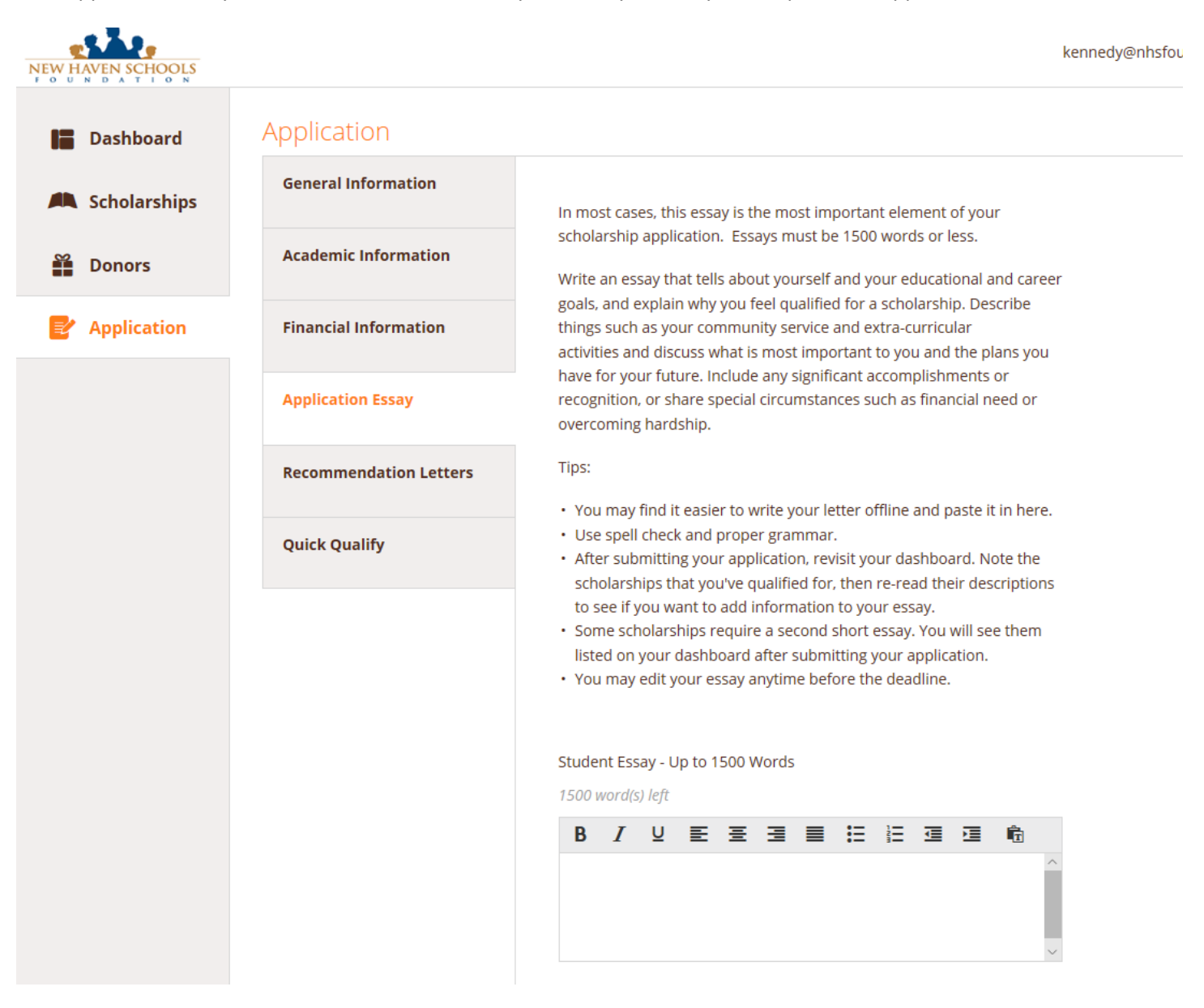

Scholarship sponsors often say that the student essay is the most interesting and important part of the application form. Describe yourself and your activities in detail, and give the sponsor an opportunity to get to know you. 1500 words.

Examples of things you can discuss in your essay: Tell about your academic and extracurricular interests. Share your goals and plans for college. Tell what qualities set you apart from other students. Explain any hardship or financial need that you have overcome. Discuss your community service activities. Talk about your values and what you think is important in life, and anything else that makes you the person you are today.

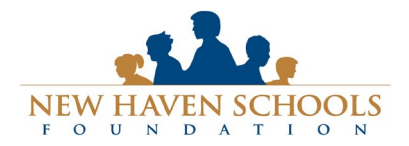

Technical Support:

support@awardspring.com | 888.258.5628, option 2 Support Hours | Monday-Friday: 6am-4pm

#### **Recommendation Letters**

- You will need the name and email address for the people you will ask for recommendations.
- One recommendations are required, and two others are optional optional.
- Some scholarships require one letter from a community member, not at your school. Consider using this person as your third recommendation.
- Submit the request online. Each recommender will submit their letter online and it will become part of your application.
- YOU MUST RETURN TO YOUR APPLICATION AFTER SUBMISSION TO CONFIRM THAT YOUR LETTERS HAVE BEEN PROVIDED. IT IS THE STUDENT'S RESPONSIBILITY TO FOLLOW UP WITH REFERENCES.

| NEW HAVEN SCHOOLS |                        | helen.kennedy@comc                                                                                                    |
|-------------------|------------------------|----------------------------------------------------------------------------------------------------|
|                   | Application            | Recommendation letters                                                                                                    |
| Scholarships      | General Information    | Students are required to have two letters of recommendation, and a                                                                                                    |
| Donors            | Academic Information   | third letter is optional.                                                                                                    |
| Application       | Financial Information  | Use this form to request a letter of recommendation from someone who has                                                                                                    |
|                   | Application Essay      | but you may submit an additional letter if you wish.                                                                                                    |
|                   | Recommendation Letters |                                                                                                    |
|                   | Quick Qualify          | Recipient Last Name                                                                                                    |
|                   |                        | Recipient Email                                                                                                    |
|                   |                        | Message to Recipient                                                                                                    |
|                   |                        | I am applying for college scholarships through the New Haven<br>Schools Foundation. Would you please help me by providing a<br>letter of recommendation based on our experience together?<br>Please submit your letter by Monday, February 20, 2017. |
|                   |                        | Send Request                                                                                                    |

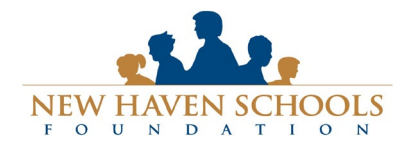

### **New Haven Schools Foundation**

www.nhsfoundation.org - ed@nhsfoundation.org

### **Technical Support:**

support@awardspring.com | 888.258.5628, option 2 Support Hours | Monday-Friday: 6am-4pm

• Select all of the criteria that apply to you.

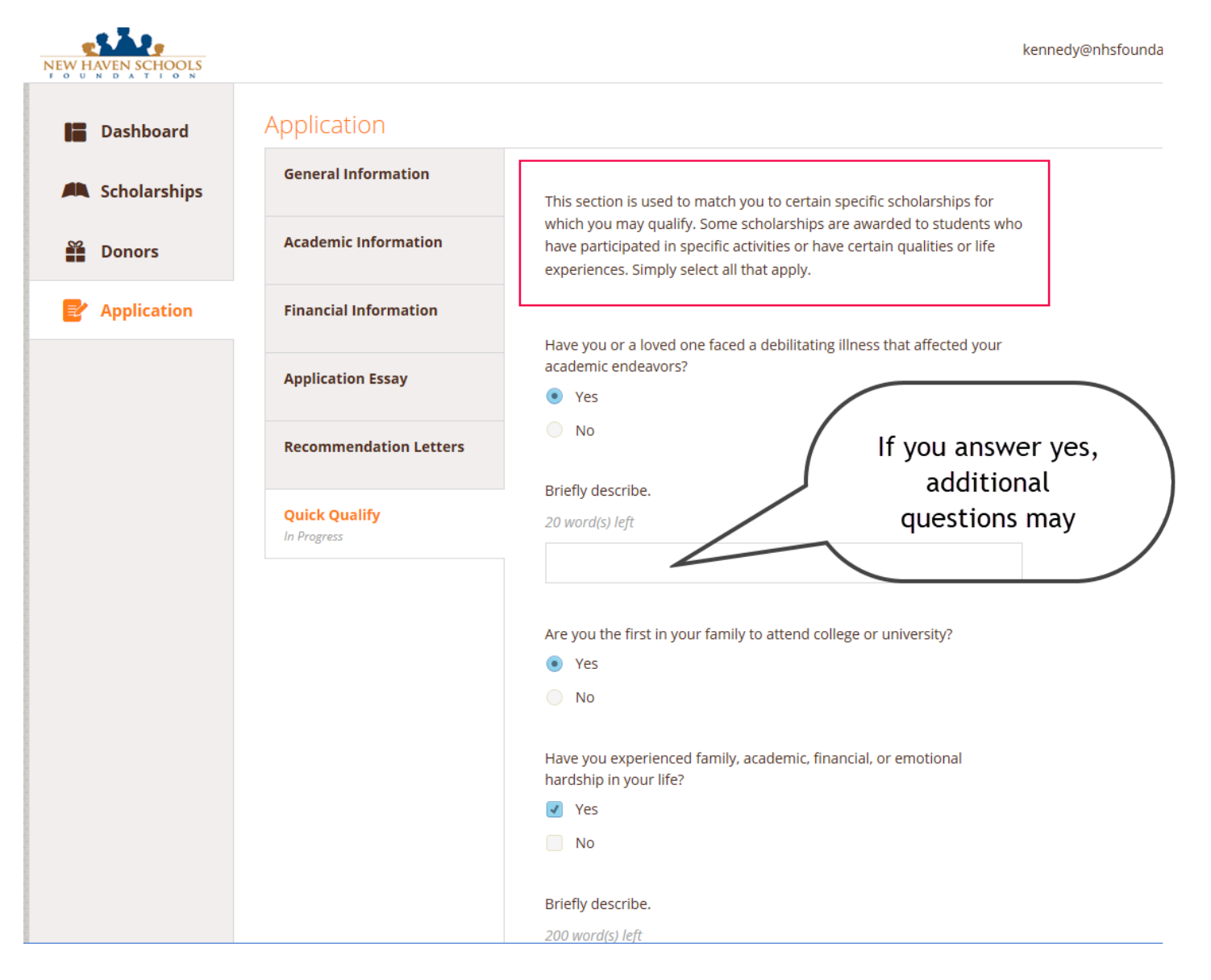

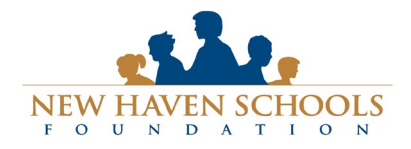

# Technical Support:

support@awardspring.com | 888.258.5628, option 2 Support Hours| Monday-Friday: 6am-4pm

| elect all that apply | School Programs: Select all that apply.         * Puente Program       * Institute for Community Leaders | Q  |
|----------------------|----------------------------------------------------------------------------------------------------|----|
| elect all that apply | Characteristics: Select all that apply.                                                                  |    |
|                      | *I have a parent who graduated from Logan, CCHS, or El Ranch<br>Verde.                                   | 10 |
|                      | ×I have a strong record of leadership.                                                                   |    |
|                      | <b>*</b> I took college-prep math and science courses in high school.                                    |    |
|                      | Activities: Select all that apply.                                                                       |    |
|                      | Select an answer                                                                                         | Q  |
|                      | Athletics: Select all sports that apply.                                                                 |    |

Completing all tabs of your application will enable to the **Submit Application** button in the lower right corner. Click it to submit your application.

|                        | No No                                                           |                                                                                                    |
|------------------------|-----------------------------------------------------------------|----------------------------------------------------------------------------------------------------|
|                        | Are you the first in your family to attend college<br>Yes<br>No | or university?                                                                                                    |
|                        | Are you currently employed?<br>Yes<br>No                        | Click here to submit your<br>application. Note that you may<br>come back and edit it anytime<br>until the application deadline. |
|                        | Have you worked over 200 hours in the JLHS at                   |                                                                                                    |
|                        | Ves                                                             |                                                                                                    |
|                        | No                                                              | V                                                                                                    |
| Previous Step Next Ste | 2 <b>P</b>                                                      | Submit Application                                                                                                    |

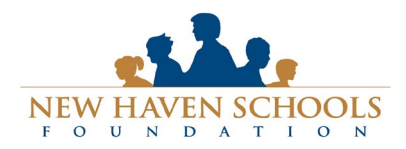

# **Technical Support:**

support@awardspring.com | 888.258.5628, option 2 Support Hours | Monday-Friday: 6am-4pm

You will be directed back to your Dashboard where you will see the number of scholarships to which you have been automatically applied. Click in the gray **Applied scholarships** box to view the full list of applied scholarships.

| NEW HAVEN SCHOOLS                                   | You MAY qualify for scholarships listed on this page by providing additional required information. | tester@nhsfoundation.org 🔻                                                                          |
|-----------------------------------------------------|----------------------------------------------------------------------------------------------------|----------------------------------------------------------------------------------------------------|
| <ul> <li>Dashboard</li> <li>Scholarships</li> </ul> | You have some fo<br>Click "Complete Follow                                                         | llow-up work to do.<br>-Up" in the boxes below. Click here to view<br>auto-applied<br>scholarships. |
| Donors 🕈                                            | N                                                                                                  |                                                                                                    |
| P Application                                       | 15 Items requiring completion                                                                      | 5 Applied scholarships                                                                              |
|                                                     | Follow-Ups                                                                                         |                                                                                                    |
|                                                     | Art Friedman Memorial Scholarship<br>Due 2/24/2016                                                 | Dezraj Singh Mann Memorial Scholarship<br>Due 2/24/2016                                             |
|                                                     | Complete Follow-Up                                                                                 | Complete Follow-Up                                                                                  |
|                                                     | E & H Graulich Memorial Scholarship<br>Due 2/24/2016                                               | La Causa Nueva Scholarship<br>Due 2/24/2016                                                         |
|                                                     | Complete Follow-Up                                                                                 | Complete Follow-Up                                                                                  |
|                                                     | Logan Alumni Association Scholarship<br>Due 2/24/2016                                              | Naomi Aylesworth Memorial Scholarship<br>Due 2/24/2016                                              |
|                                                     | Complete Follow-Up                                                                                 | Complete Follow-Up                                                                                  |
|                                                     | New Haven Teachers Association Polly Tung Memorial Scholar<br>Due 2/24/2016                        | Ross Blue Memorial Scholarship<br>Due 2/24/2016                                                     |
|                                                     | Complete Follow-Up                                                                                 | Complete Follow-Up                                                                                  |
|                                                     |                                                                                                    |                                                                                                    |
| IEW HAVEN SCHOOLS                                   |                                                                                                    | tester@nhsfoundation.org 💌                                                                          |

| W HAVEN SCHOOLS |                                                                                                    |                                                                                             |          |                           |         |
|-----------------|----------------------------------------------------------------------------------------------------|---------------------------------------------------------------------------------------------|----------|---------------------------|---------|
| Dashboard       | Scholarships                                                                                                    | This is a list of the scholars<br>you matched the eligibility<br>You were auto-applied to t |          | where<br>irements.<br>st. |         |
| Scholarships    | Filter 💌                                                                                                    |                                                                                             |          |                           |         |
| Donors          | Scholarship Name 🔶                                                                                                 |                                                                                             | Award \$ | Deadline 💠                | Status  |
| Application     | Christine Nishihira Memorial Scholarship<br>Christine Nishihira was a Tri City resident for over 24 years. She had |                                                                                             | N/A      | 🛗 Due Feb 24, 2016        | Applied |
|                 | Dorothy Lenz Memorial Sc<br>This scholarship was established                                                       | <b>holarship</b><br>by family and friends of Dorothy L                                      | N/A      | 🛗 Due Feb 24, 2016        | Applied |
|                 | Migrant Parent Advisory S<br>The Migrant Parent Advisory School                                                    | cholarship Committee<br>olarship Committee will award thes                                  | N/A      | 🛗 Due Feb 24, 2016        | Applied |
|                 | New Haven Administrators Association (\$500)<br>The New Haven Administrators Association is pleased to offer schol |                                                                                             | N/A      | 🛗 Due Feb 24, 2016        | Applied |
|                 | Robert Valle & Marie Thorn<br>Robert Valle and Marie Thornton                                                      | nton Memorial Scholarship<br>were drivers who met at Tri-CED C                              | N/A      | 🛗 Due Feb 24, 2016        | Applied |
|                 |                                                                                                    |                                                                                             |          |                           |         |

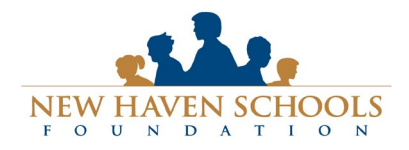

Click **Dashboard** to return to your Dashboard to view additional information or take further action.

| Dashboard      | Scholarships                                                               |                |                    |         |
|----------------|----------------------------------------------------------------------------|----------------|--------------------|---------|
| 🛤 Scholarships | Filter 💌                                                                   |                |                    |         |
| Donors         | Scholarship Name                                                           | <u>Award</u> ‡ | Deadline ≑         | Status  |
| P Application  | Financial Need Scholarship<br>For applicants demonstrating financial need. | N/A            | 🛗 Due Dec 30, 2015 | Applied |
|                | Merit Scholarship<br>For students with excellent academic performance.     | N/A            | 🛗 Due Dec 30, 2015 | Applied |

You may be eligible for additional scholarships that require additional information. The Dashboard will prompt you to provide this. In this example, the applicant qualifies for the Art Portfolio and Community Service scholarships, but additional follow-up information is required to apply for them. The applicant needs to click the Complete Follow-Up button to provide the required responses and/or documentation.

| You have some follow-up work to do.<br>Click "Complete Follow-Up" in the boxes below.                |                                                                       |  |  |  |  |
|----------------------------------------------------------------------------------------------------|-----------------------------------------------------------------------|--|--|--|--|
| 2 Items requiring completion                                                                         | 2 Applied scholarships                                                |  |  |  |  |
| Follow-Ups           Art Portfolio Scholarship           Due 12/30/2015           Complete Follow-Up | Community Service Scholarship<br>Due 12/30/2015<br>Complete Follow-Up |  |  |  |  |

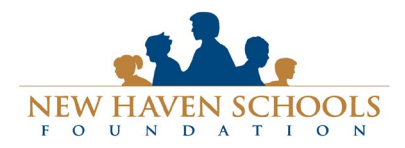

### **Technical Support:**

support@awardspring.com | 888.258.5628, option 2 Support Hours | Monday-Friday: 6am-4pm

In this example, the applicant needs to respond to an essay questions and upload a community service document in order to be able to apply for the Community Service Scholarship.

Scholarships - Community Service Scholarship

| Resubmit Application                                                   |                       |
|------------------------------------------------------------------------|-----------------------|
| You applied for this scholarship on 12/28/2015                         |                       |
|                                                                        |                       |
| Overview                                                               | Quick Facts           |
| For students who help their community.                                 | Apply by Dec 30, 2015 |
| Qualifications                                                         |                       |
| <ul> <li>Must have at least 100 hours of community service.</li> </ul> |                       |
| Apply for this Scholarship                                             |                       |
|                                                                        |                       |
| Tell us about your community service                                   |                       |
| 490 word(s) left                                                       |                       |
|                                                                        |                       |
| I have always wanted to volunteer with the Peace Corp                  |                       |
|                                                                        |                       |
|                                                                        |                       |
| Upload a confirmation of your completed community service.             |                       |
| attached: matrix response 1.xisx                                       |                       |
| Upload New File                                                        |                       |
| / Vau applied for this scholarchip on 13/98/3015                       |                       |
| Tou applieurior on scholarship on 12/28/2015                           |                       |
| Resubmit Application                                                   |                       |

After completing all follow-up items for the scholarship, click the **Resubmit Application** button to submit your application. Proceed through all Follow-Up items for all scholarships listed until you see "0 Items requiring completion" on your Dashboard.

You are all set! Your school guidance counselor or administrator will provide you further direction if it is needed.